## Инструкция по оплате услуг СНТ Учитель в клинт-банке смартфона

- 1. Установить клиент-банк программное обеспечение банка на вашем смартфоне через соответствующий магазин приложений: App Store или Google Market.
- 2. Запустить клиент-банк и зарегистрироваться (авторизоваться) с использованием данных, предоставленных банком.
- 3. Выбрать раздел «оплата» или «платежи» и найти пункт <u>оплата по QR-коду или</u> <u>фото</u>.
- 4. Разрешить использование камеры смартфона в клиент-банке.
- 5. На любом компьютере или планшете/смартфоне зайти на сайт СНТ-Учитель sntuch.ru в раздел «Учредительные документы». На экране должны появиться реквизиты для оформления платежных поручений и QR-коды для сканирования банков: Сбербанк и СМП Банк.
- 6. Наведите камеру смартфона на изображение QR-кода соответствующего банка и дождитесь, когда смартфон наведет резкость и зафиксирует QR-код. По окончании сканирования клиент-банк переключится на форму ввода данных нового платежа, в которой уже заполнены все поля реквизитами для оплаты членских взносов СНТ Учитель.
- 7. Отредактируйте поле «Назначение платежа» и сумму оплаты в соответствии с текущим назначением:
  - «Членский взнос: год, № участка(ков), ФИО владельца» для оплаты членского взноса
  - «Электричество: № участка, показание счетчика» для оплаты электроэнергии.
- 8. Нажмите иконку «Оплатить» или «Перевести», в зависимости от вашего клиентбанка.
- 9. Сохраните квитанцию об оплате для предоставления бухгалтеру в случае запроса об уточнении оплаты.

Для дальнейшего использования оплаты по QR-коду без использования компьютера или планшета, можно сфотографировать QR-код на смартфон и использовать при сканировании фотографию из ваших медиа-файлов.

Комиссия за перевод зависит от политики банка. В СберБанк Онлайн - 1% от суммы, максимум 1500 ₽. В Тинькофф – бесплатно.